### How to ask the library a question using Chat

- 1. Chat can be accessed from any of the library webpages (e.g. https://www.hope.ac.uk/gateway/students/libraryservices/)
- 2. Click the chat icon at the bottom right-hand side of the page

## Library Services

.....

Find out how to borrow books, search for relevant texts to support with your studies, and use the correct form of referencing. You'll also find details on who your subject librarian is, and how to book a session with an Academic Skills Mentor.

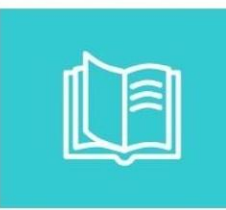

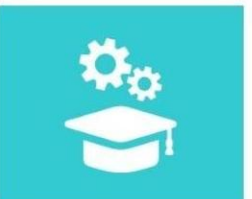

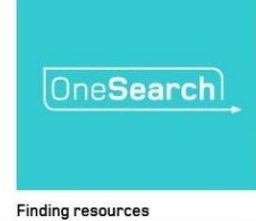

Opening hours and study spaces

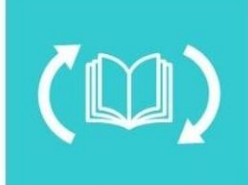

Borrowing resources

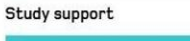

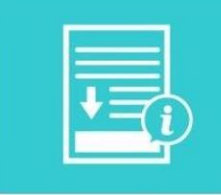

Referencing help and other guides

Archives and Special Collections

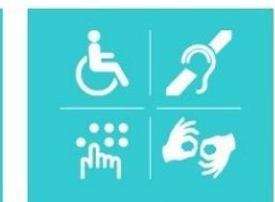

Support for Postgraduate Researchers Network of Hope

.....

Disability support

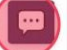

3. This opens the chat box. Enter your name, email address, and question and click "Start chat"

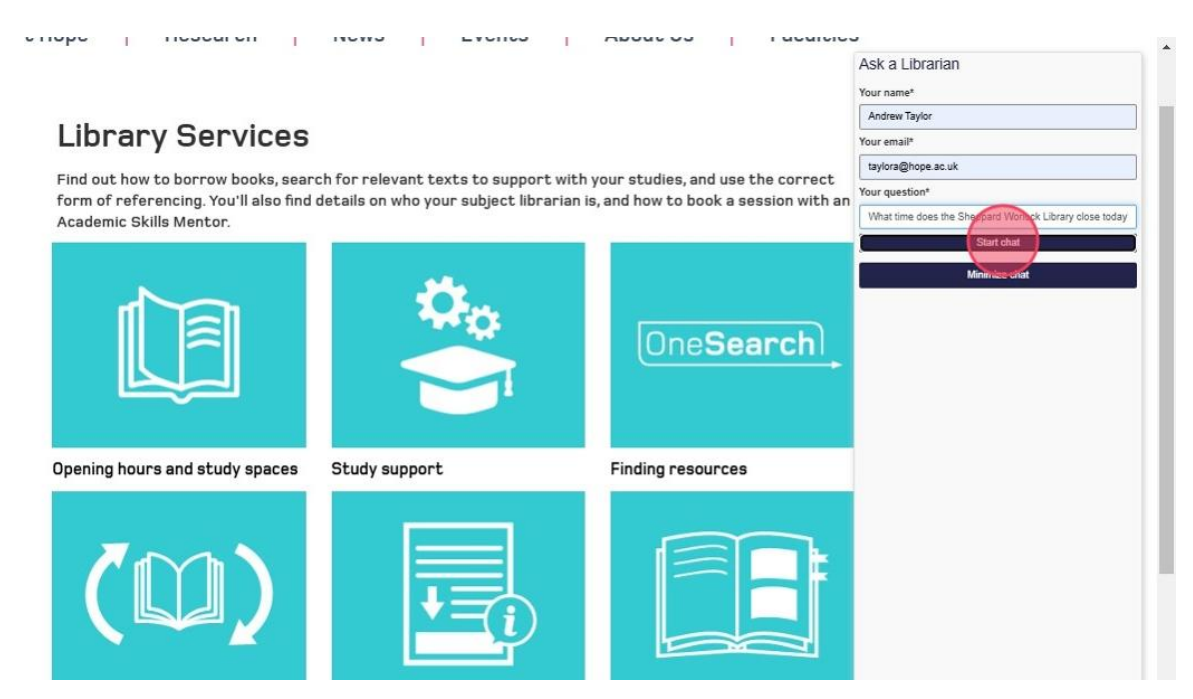

# 4. A member of library staff will respond

|                                                                  |                   | Connected                                                                                                    | C. |  |   | - | × |
|------------------------------------------------------------------|-------------------|----------------------------------------------------------------------------------------------------|----|--|---|---|---|
|                                                                  |                   | 07:52:12                                                                                                    |    |  | * |   |   |
|                                                                  |                   | Please wait A librarian will connect shortly!                                                                                                    |    |  |   |   |   |
| ant texts to support with your studies, and use the correct      |                   | You are now chatting with Library Help<br>Department.                                                                                                    |    |  |   |   |   |
| who your subject librarian is, and how to book a session with an |                   | Andrew Taylor has joined the chat                                                                                                    |    |  |   |   |   |
|                                                                  | One <b>Search</b> | Andrew Taylor 07:52:35<br>Thank you for your question, the<br>Sheppard Worlock Library is open<br>until 8pm, with library staff available<br>until 6pm<br><u>What are the library opening hours?</u><br>(Default) (Opens in new window) |    |  |   |   |   |
| oport                                                            | Finding resources |                                                                                                    |    |  |   |   |   |
|                                                                  |                   |                                                                                                    |    |  |   |   |   |

5. To reply, enter your text at the bottom of the chat box and click "Submit"

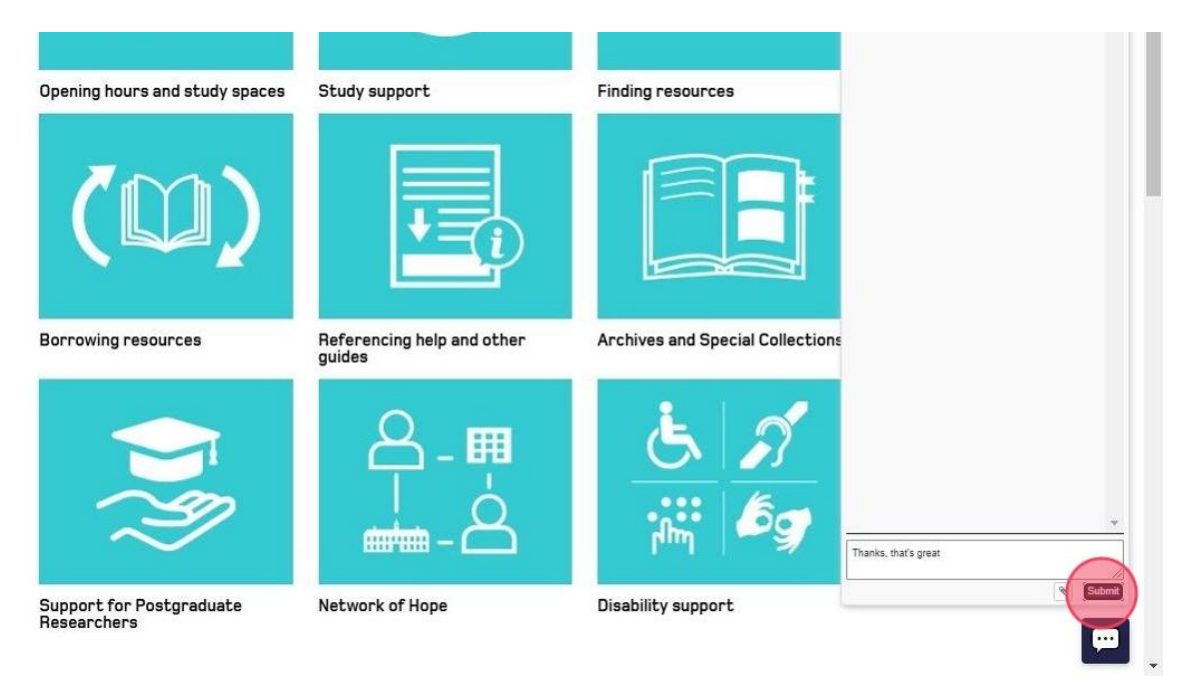

6. To exit the chat, click the "x" at the top right of the chat box

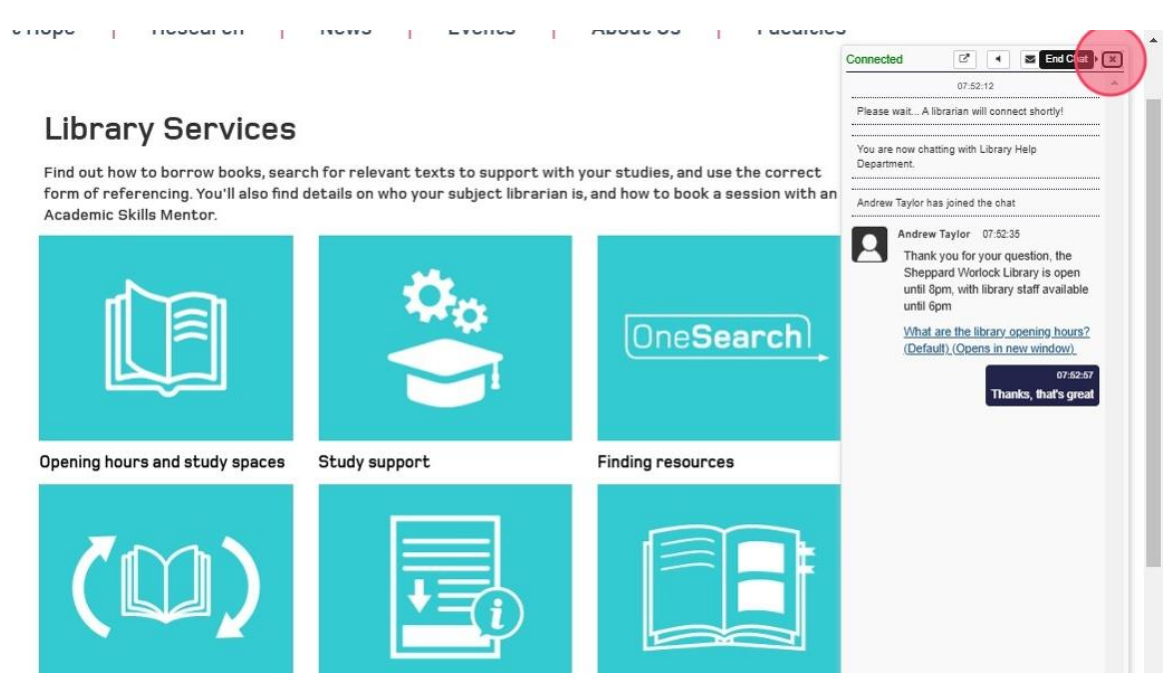

7. You will be asked to submit feedback by choosing an emoji. You can also request to be contacted for a follow-up or to have a transcript emailed to you. Choose the options that suit you and click "Submit Feedback"

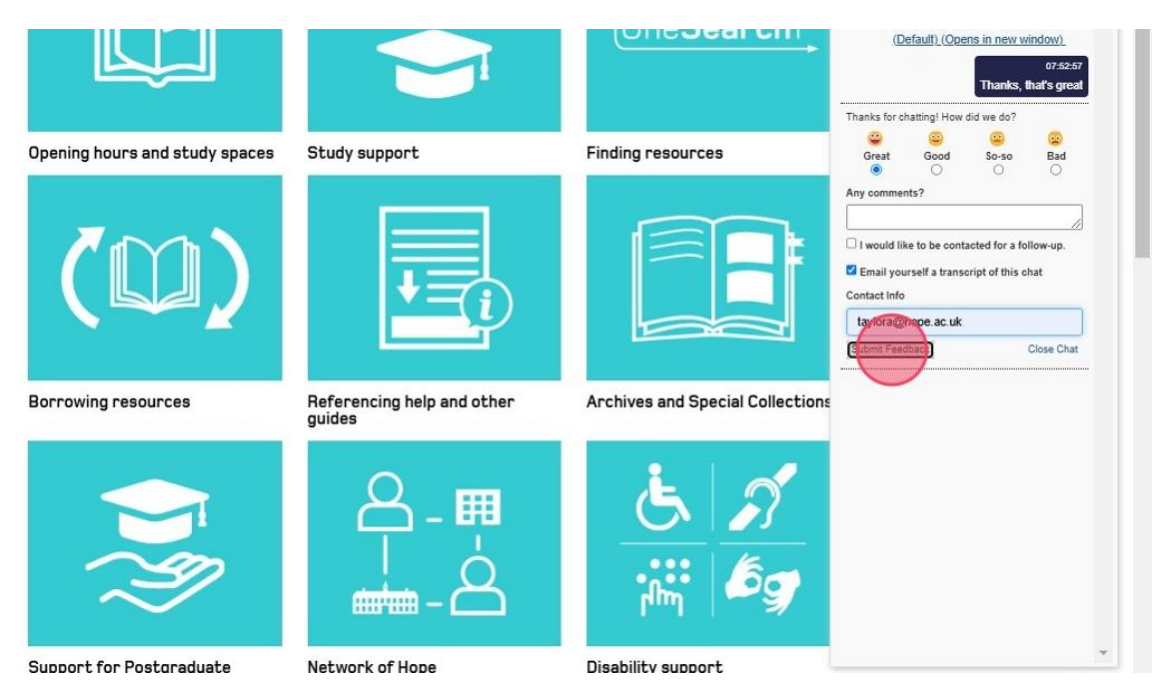

8. To start a new chat, Click the refresh button at the top-right of the chat box

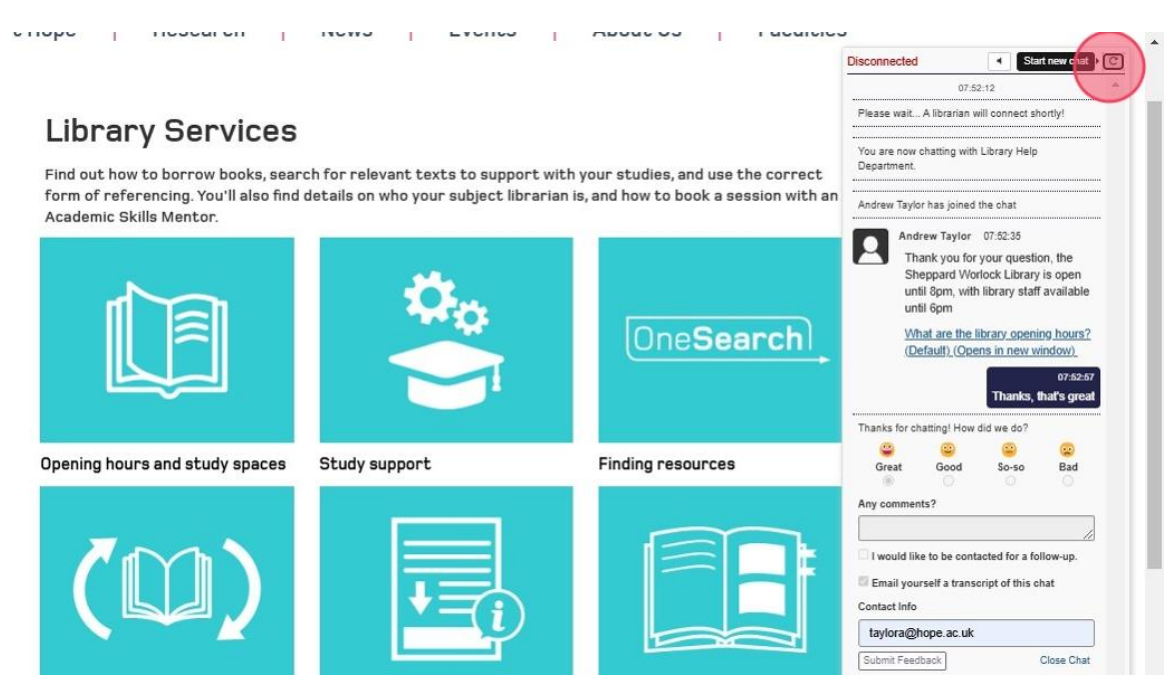

9. If you requested a transcript, you should receive it in an email shortly after ending the chat

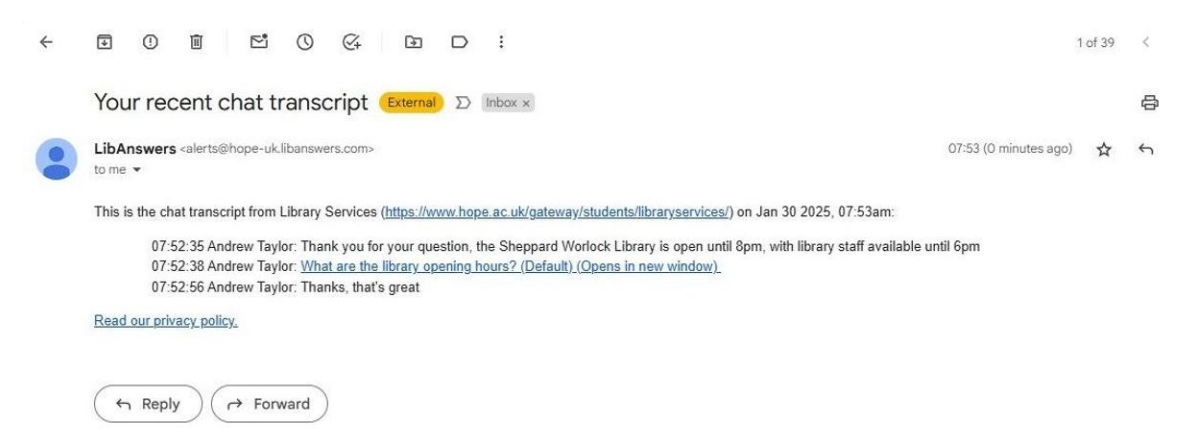

## How to submit a ticket if Chat is busy

1. When you submit your question in Chat, you will be met with this message "Please wait... A librarian will connect shortly!"

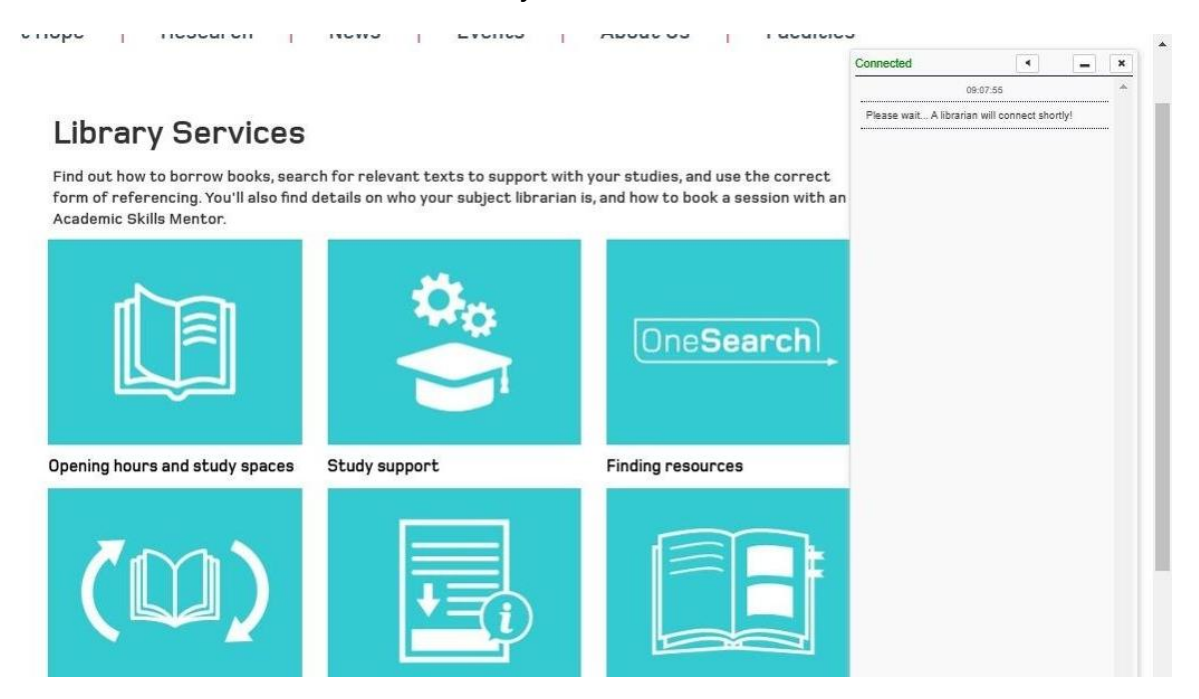

2. Occasionally, library staff will be busy and unable to answer straight away. If your question is unanswered for 30 seconds, you will have the option to submit your question as a ticket. To do this, click "Submit your question."

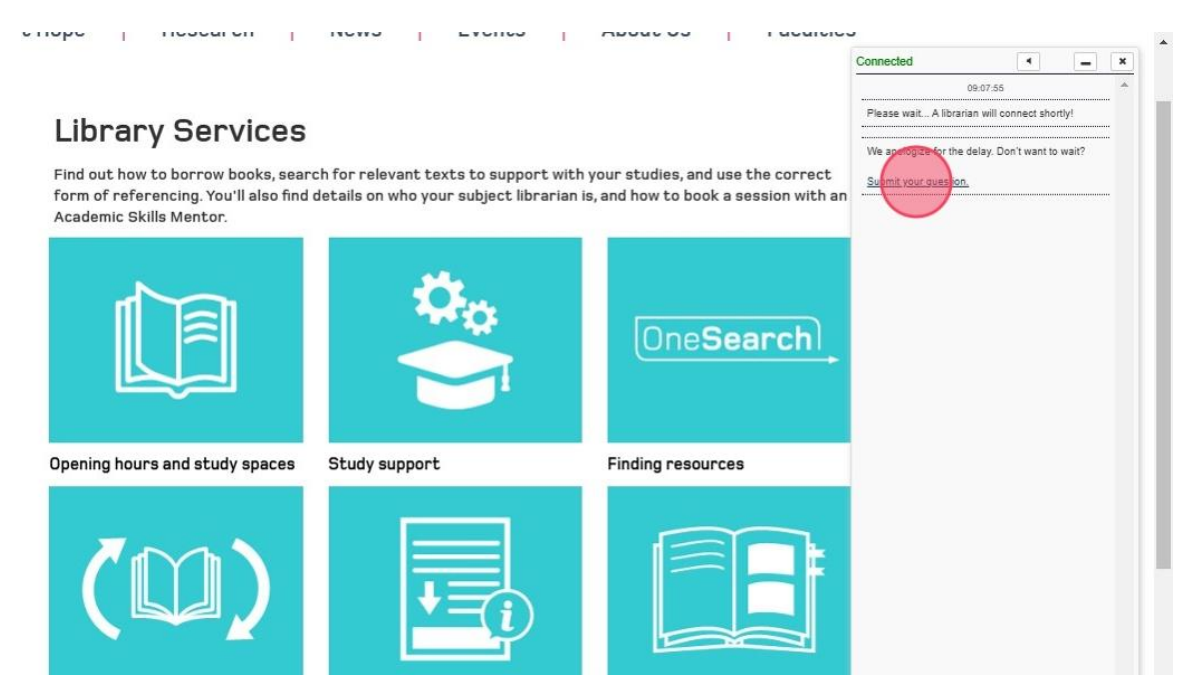

3. Fill in your details into the online form and click "Submit Your Question"

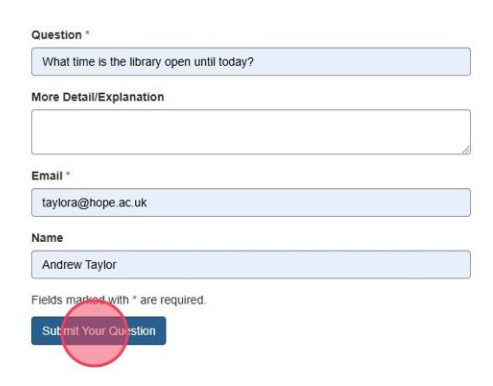

4. A member of library staff will respond to your question via email. You can ask any follow-up questions by replying to the email

| LibAnswers <alerts@hope-uk.libanswers.com><br/>to me</alerts@hope-uk.libanswers.com>                                       | 09:12 (O minutes ago) |   |
|----------------------------------------------------------------------------------------------------|-----------------------|---|
| # Type your reply above this line #                                                                                        |                       |   |
| Andrew Taylor                                                                                                    |                       | _ |
| Jan 30 2025, 09:10AM via System                                                                                            |                       |   |
| Hi Andrew, sorry we missed your chat earlier. The library is open until 8pm today, with library staff available until 6pm. |                       |   |
| Original Question                                                                                                    |                       |   |
| Jan 30 2025, 09:09AM via System                                                                                            |                       |   |
| What time is the library open until today?                                                                                 |                       |   |
|                                                                                                    |                       |   |

This email is sent from LibAnswers in relationship to ticket #7479336.

#### Read our privacy policy.

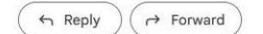